## Inviting Users Overview

- •
- •

to Initiate a Merge Request within the Coupa Supplier Portal.

How

Process – Inviting Users to the Coupa Supplier Portal

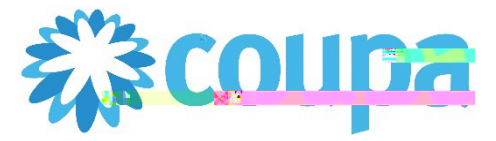

## Job Aid – How to Invite Additional Coupa Users – Coupa Tool

How to Invite Additional Coupa Users

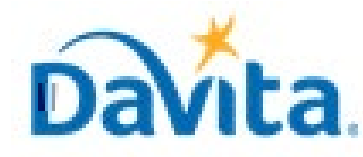

Revised 2/7/2023

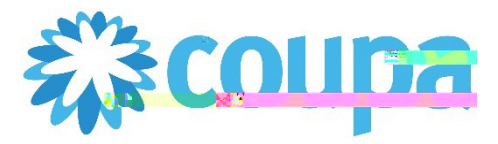

## Job Aid – How to Invite Additional Coupa Users – Coupa Tool

How to Invite Additional Coupa Users

Process – How to Accept an Invite to the Coupa Supplier Portal

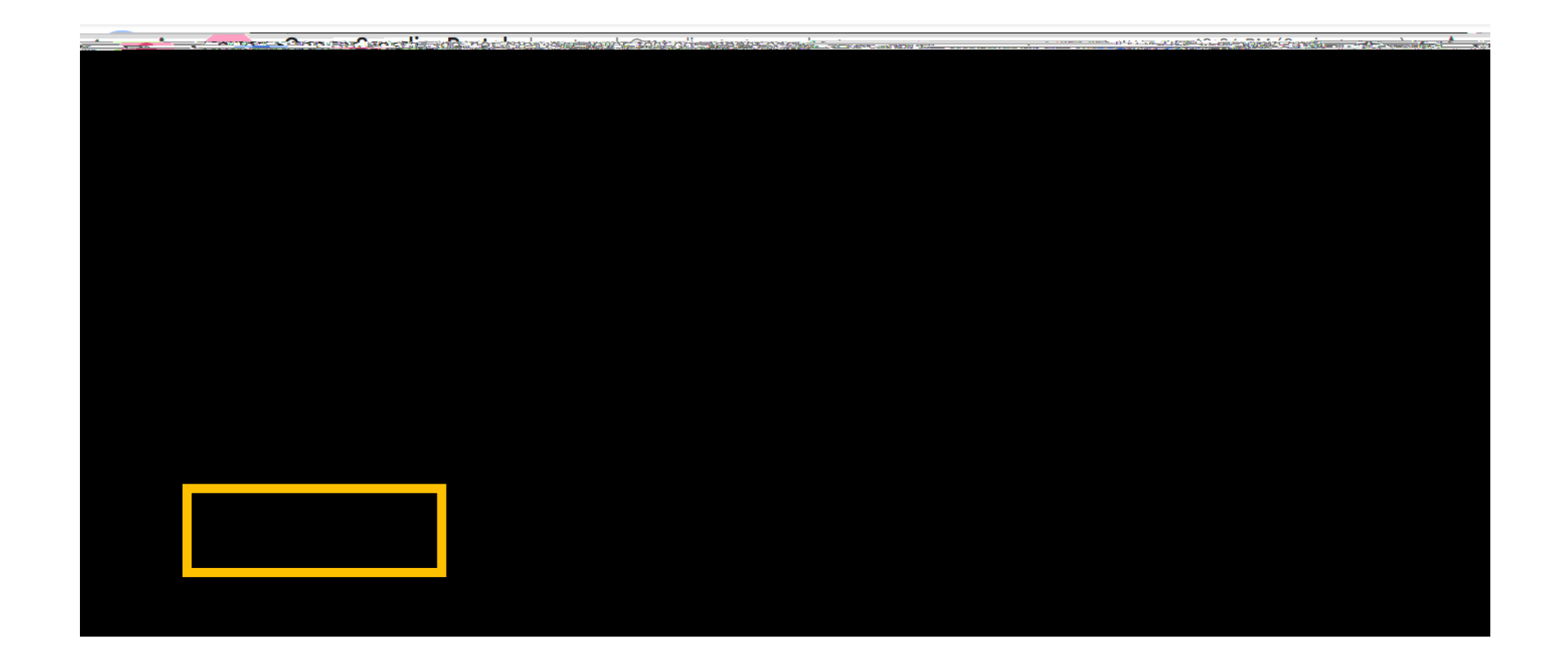

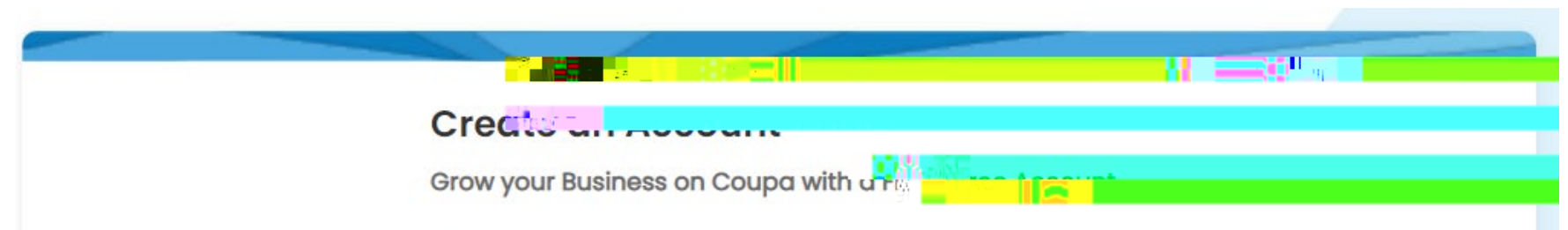

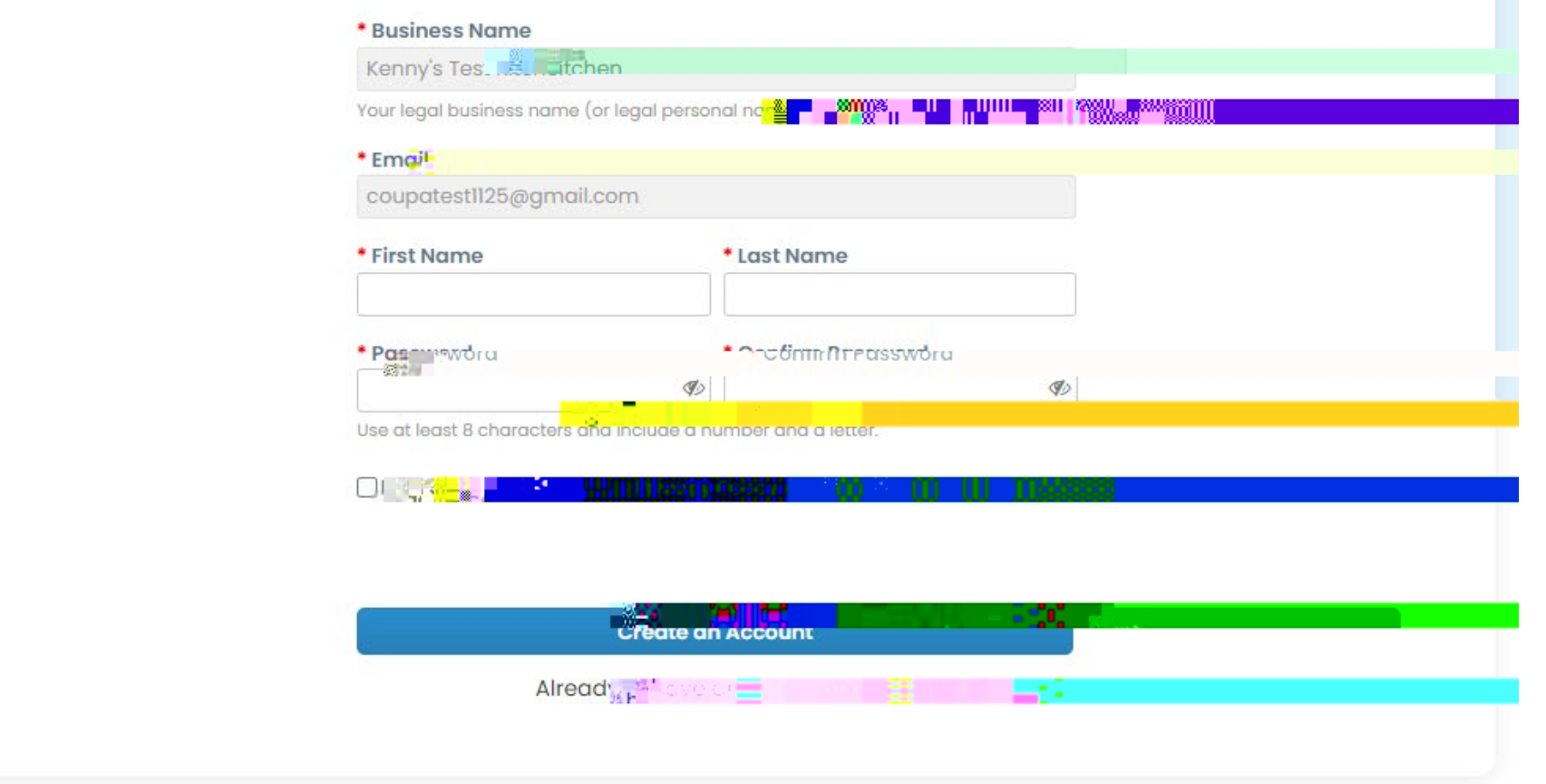

For questions contact DavitaCoupaSuppliers@davita.com

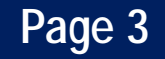